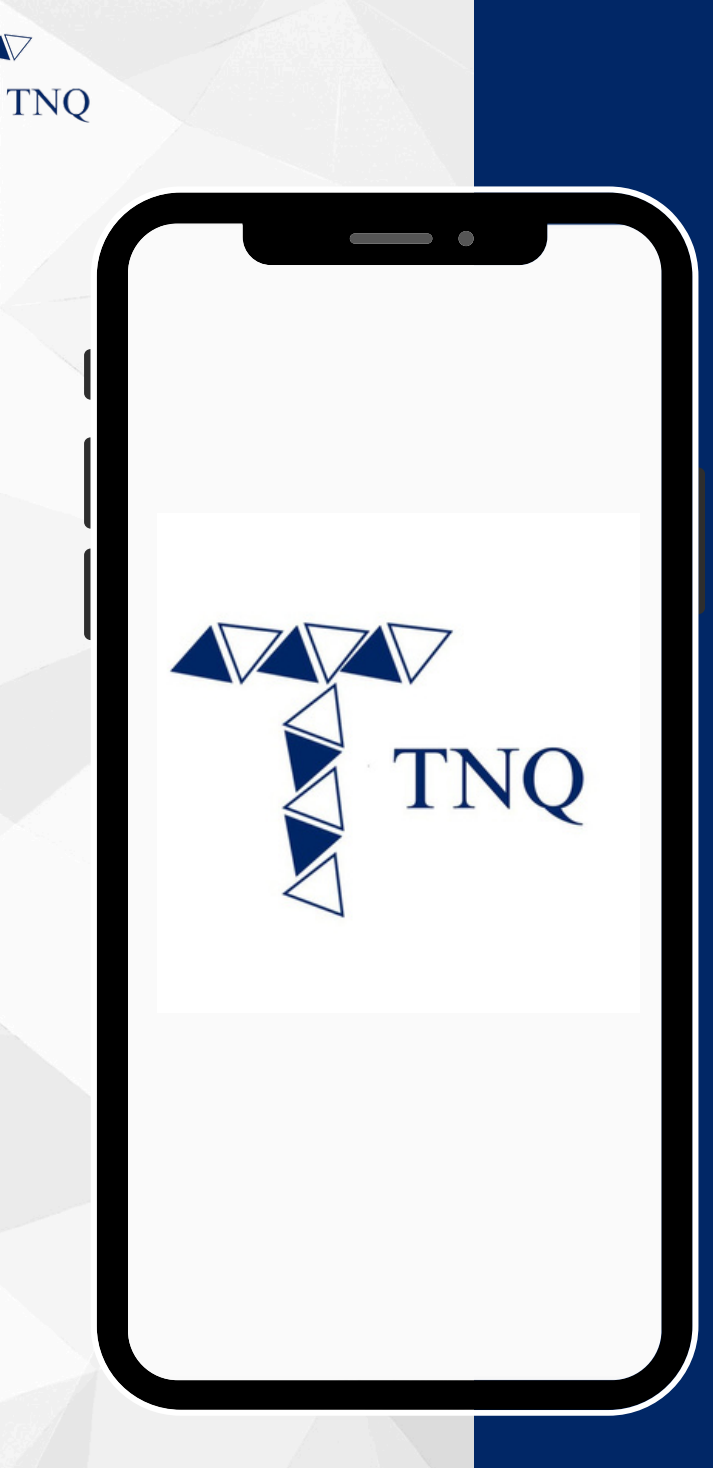

### How to:

#### Perform the TNQ Token Internal Transfer

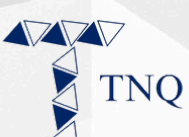

| 10:53                   |              | •              | 22)  |
|-------------------------|--------------|----------------|------|
|                         |              |                |      |
| Hello, pieas            | TNQ<br>LOGIN | n information  |      |
| Email                   |              |                |      |
| Password                |              |                |      |
|                         | LOGIN        |                |      |
| <b>≗</b> + Register now | c            | & Forgot passw | ord? |
|                         |              |                |      |
| ₽                       |              |                | Ċ    |
|                         | Û            | Ш              | G    |
| _                       |              |                |      |

## **Step 1:**

# Login to the TNQ account

TNQ TOKEN I 2025

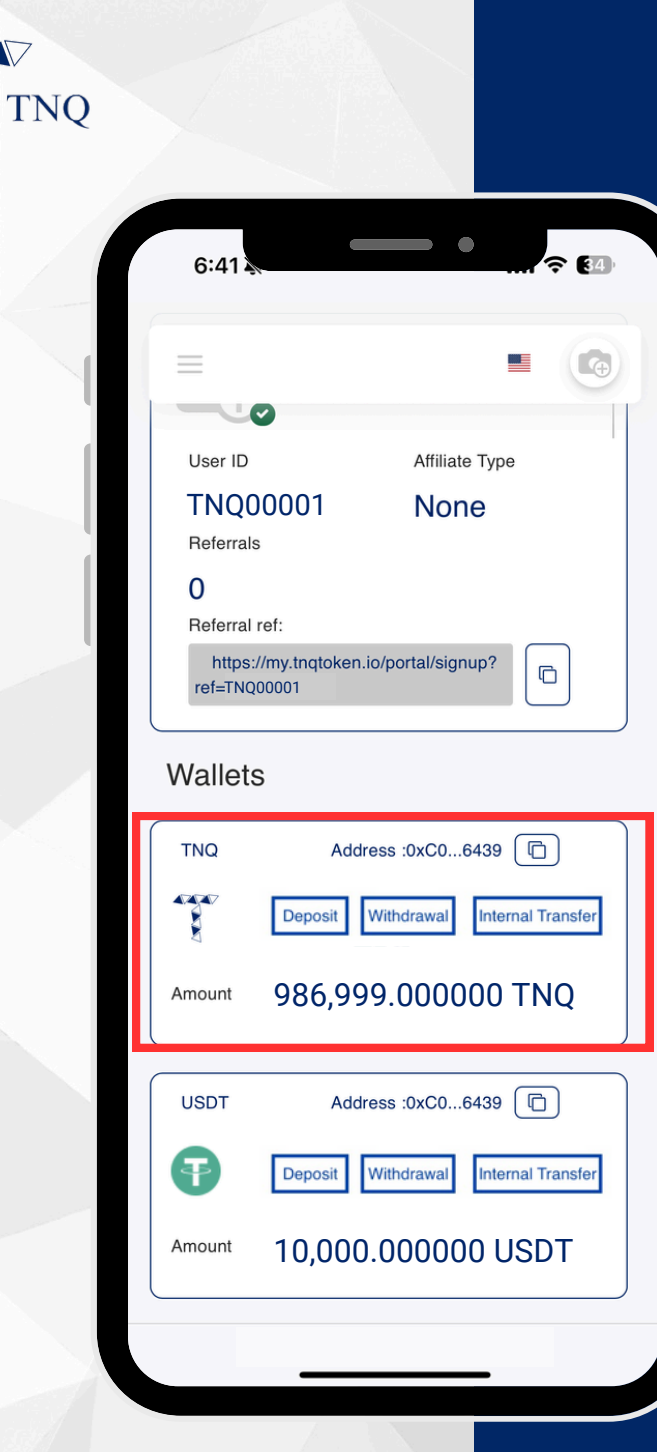

77

### Step 2:

#### Scroll down until the "Wallets" section showing TNQ

| 6:41                  |                                                                                 |
|-----------------------|---------------------------------------------------------------------------------|
| =                     |                                                                                 |
|                       |                                                                                 |
| User ID               | Affiliate Type                                                                  |
| TNQ<br>Referral       | None                                                                            |
| <b>0</b><br>Referral  | l ref:                                                                          |
| https<br>ref=TN0      | ://my.tnqtoken.io/portal/signup?                                                |
| Wallet                | S                                                                               |
|                       |                                                                                 |
| TNQ                   | Address :0xC06439                                                               |
| TNQ                   | Address :0xC06439                                                               |
| TNQ<br>Amount         | Address :0xC06439<br>Deposit Withdrawal fremal Transfer<br>986,9999.0000000 TNQ |
| TNQ<br>Amount<br>USDT | Address :0xC06439                                                               |
| TNQ<br>Amount<br>USDT | Address :0xC06439                                                               |

### Step 3:

#### Click on the "Internal Transfer" button

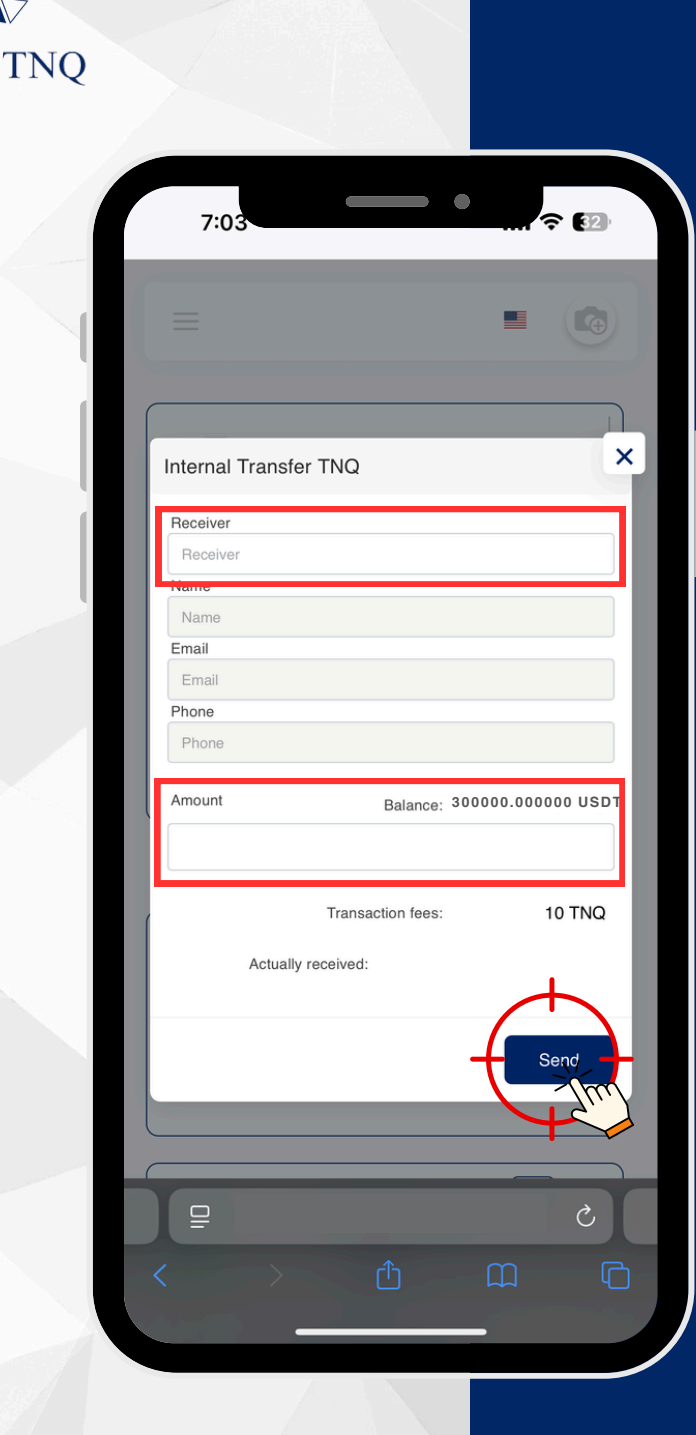

### Step 4:

Fill in the receiver's TNQ ID in the "Receiver" column, enter the internal transfer amount, and click on the "Send" button

Please ensure the TNQ ID is in capital letter.

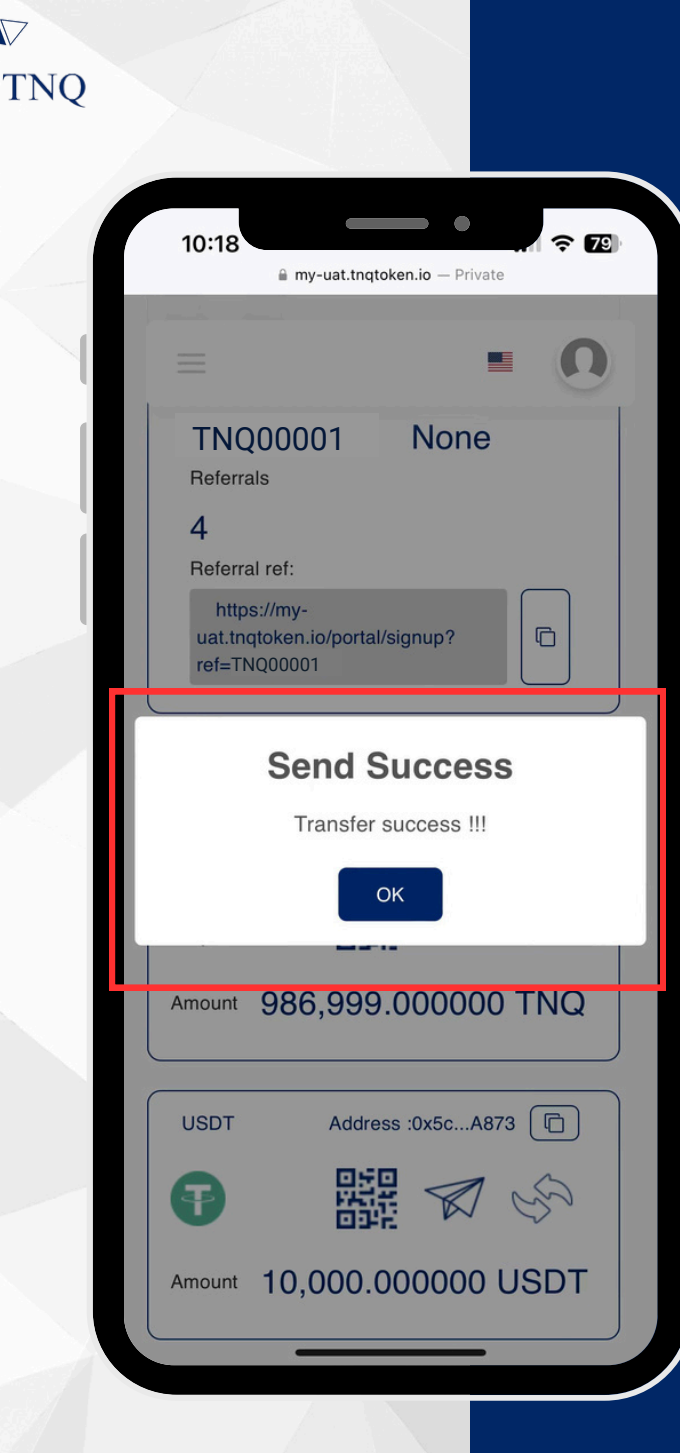

## Step 5:

A pop-up will appear confirming the success of the TNQ Token internal transfer